# Aplicativo Bradesco Seguros

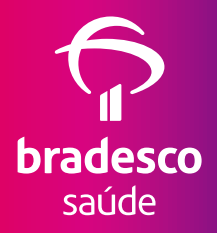

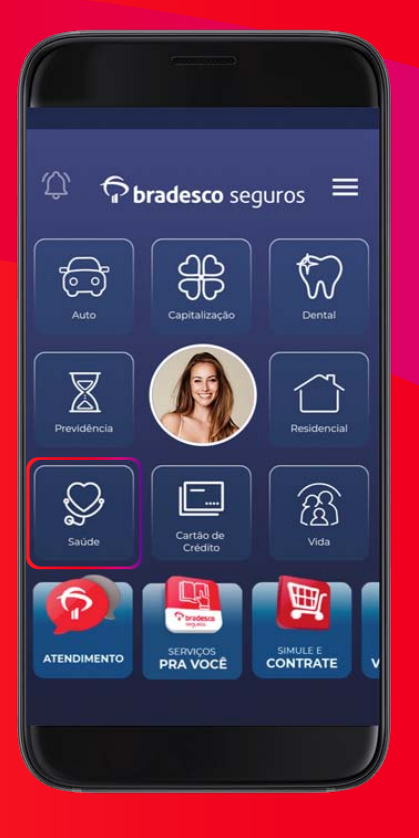

Manual de acesso aos serviços do Plano de Saúde

# Índice

| Introdução                                                   | 03 |
|--------------------------------------------------------------|----|
| Como se cadastrar                                            | 04 |
| Acesso para usuários cadastrados                             | 05 |
| Acesso para usuários cadastrados<br>- Reconhecimento digital | 06 |
| Acesso para usuários cadastrados - Termo de uso              | 07 |
| Acesso às informações do Plano de Saúde                      | 08 |
| Meu Cartão                                                   | 09 |
| Meu Cartão - Gerando código de atendimento                   | 10 |
| Localizar Referenciados                                      | 11 |
| Localizar Referenciados - Como favoritar                     | 12 |
| Localizar Referenciados - Por Especialidade                  | 13 |
| Localizar Referenciados - Por Nome                           | 14 |
| Localizar Referenciados - Por Qualificação                   | 15 |
| Meus Referenciados Favoritos                                 | 16 |
| Agendamento Novamed                                          | 17 |
| Reembolso                                                    | 18 |
| Status de Senha                                              | 19 |
| Extratos                                                     | 20 |
| Meu Plano                                                    | 21 |
| Desconto Farmácia                                            | 22 |
| Benefícios                                                   | 24 |
| Canais de Atendimento                                        | 26 |

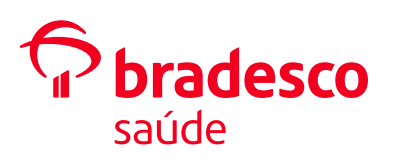

# Introdução

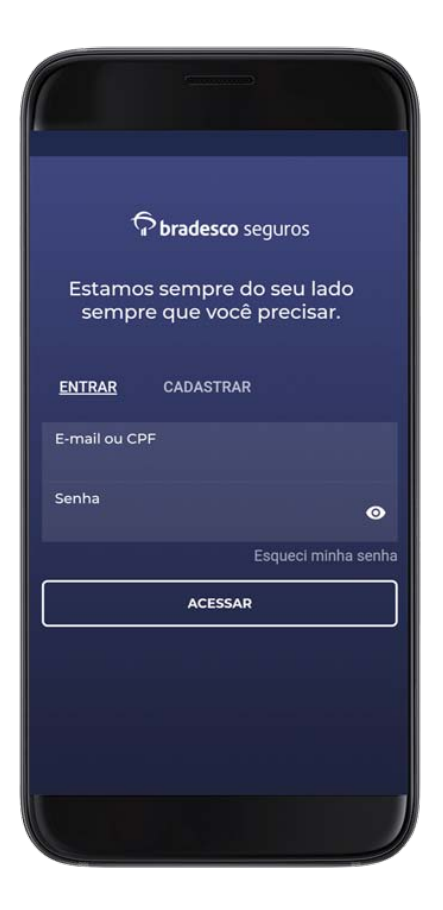

O aplicativo Bradesco Seguros permite que os Clientes do Grupo Bradesco Seguros (Saúde, Auto/RE, Capitalização, Vida e Previdência) tenham com facilidade, em seu smartphone, os principais serviços e informações dos produtos da Seguradora.

A próxima página mostra como é realizado o cadastro no aplicativo. Caso o usuário já seja cadastrado nos canais digitais da Bradesco Seguros, basta ir direto para a página 5 deste manual.

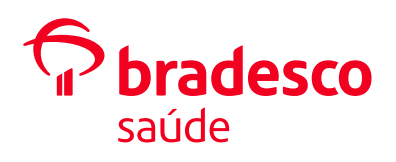

# Como se cadastrar

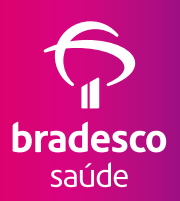

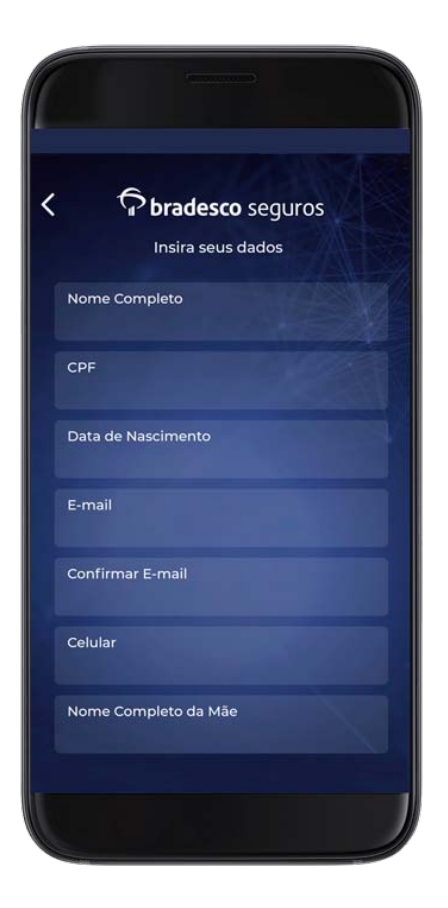

Ao baixar o aplicativo, o Cliente que ainda não é cadastrado em nenhum dos canais digitais da Bradesco Seguros possui a opção de fazer o seu cadastro na tela inicial. Basta clicar em **Cadastrar** e preencher os dados solicitados.

Após o preenchimento, será exibida a mensagem: **Cadastro realizado com sucesso. Efetue seu login**. Caso o usuário já possua cadastro em alguma aplicação Bradesco Seguros, será exibida a mensagem: **Identificamos que você já possui** cadastro.

**Lembrete:** a senha definida é a mesma para todos os serviços da Bradesco Seguros.

# Acesso para usuários cadastrados

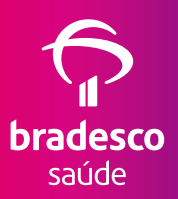

| Dradesco seguros Estamos sempre do seu lado sempre que você precisar. ENTRAR CADASTRAR E-mail ou CPF Senha Senha Esqueci minha senha ACESSAR |   |
|----------------------------------------------------------------------------------------------------|---|
| Estamos sempre do seu lado<br>sempre que você precisar.<br>ENTRAR CADASTRAR<br>E-mail ou CPF<br>Senha ©<br>Esqueci minha senha<br>ACESSAR    |   |
| ENTRAR CADASTRAR E-mail ou CPF Senha  Esqueci minha senha  ACESSAR                                                                           |   |
| E-mail ou CPF<br>Senha<br>Esqueci minha senha<br>ACESSAR                                                                                     |   |
| Senha 📀<br>Esqueci minha senha<br>ACESSAR                                                                                                    |   |
| Esqueci minha senha                                                                                                    |   |
| ACESSAR                                                                                                    | a |
|                                                                                                    |   |
|                                                                                                    | × |
|                                                                                                    |   |
|                                                                                                    |   |
|                                                                                                    | ] |

O usuário que já possui cadastro em outras aplicações da Bradesco Seguros, como o site, pode utilizar o mesmo **login (e-mail ou CPF)** e **senha** para acessar o APP Bradesco Seguros. Basta inserir na tela inicial e clicar em **acessar**.

## Acesso para usuários cadastrados – Reconhecimento digital

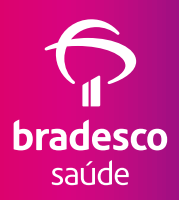

Caso o celular que está acessando o aplicativo possua leitor de digital ou Face ID, será exibida mensagem verificando se o usuário deseja abrir a aplicação utilizando esses caminhos. Ao escolher essa opção, será solicitada a digital ou Face ID para desbloquear o aplicativo nos próximos acessos. Se a opção escolhida for utilizar a senha, a cada novo acesso a senha será solicitada.

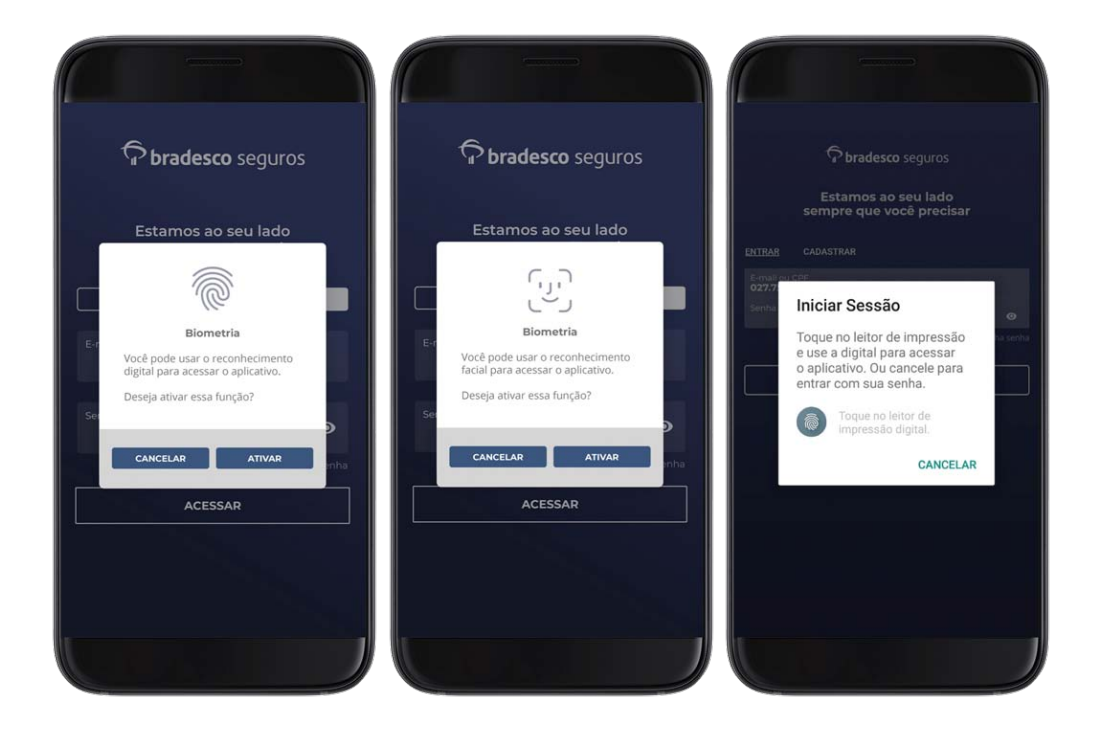

## Acesso para usuários cadastrados - Termo de uso

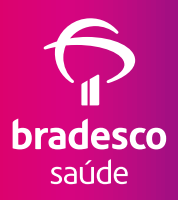

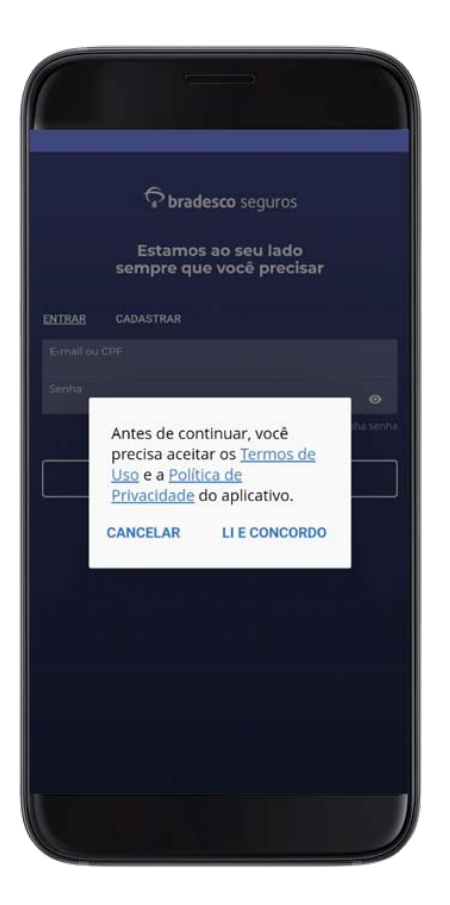

Ainda no primeiro acesso, são exibidos o termo de uso do aplicativo e a permissão de acesso para utilização do Bluetooth (iOS a partir da versão 13). O aplicativo somente será executado se o usuário aceitar o termo de uso. Caso contrário, ele volta para a tela de login e não terá acesso.

# Acesso às informações do Plano de Saúde

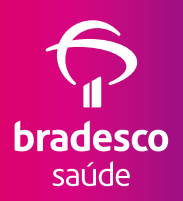

Após o login, serão exibidos, na tela, os diversos produtos da Bradesco Seguros. O Cliente deve clicar no botão **Saúde**, no qual visualizará o menu com os itens correspondentes ao Plano de Saúde contratado: **Meu Cartão, Localizar Referenciados, Meus Referenciados Favoritos, Agendamento Novamed, Reembolso, Status de Senha, Extratos, Meu Plano, Desconto Farmácia, Benefícios e Canais de Atendimento**.

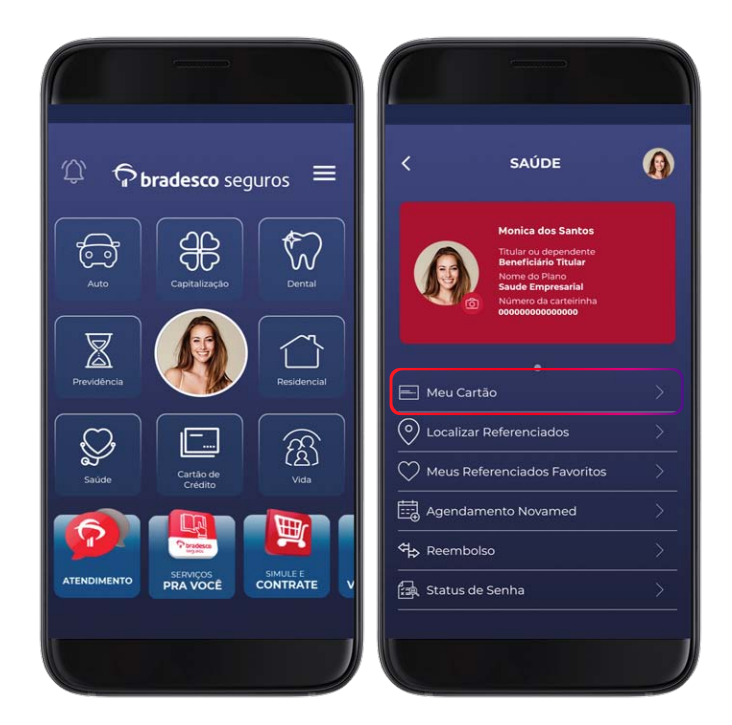

## Meu Cartão

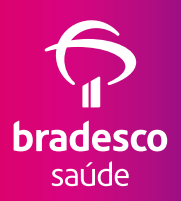

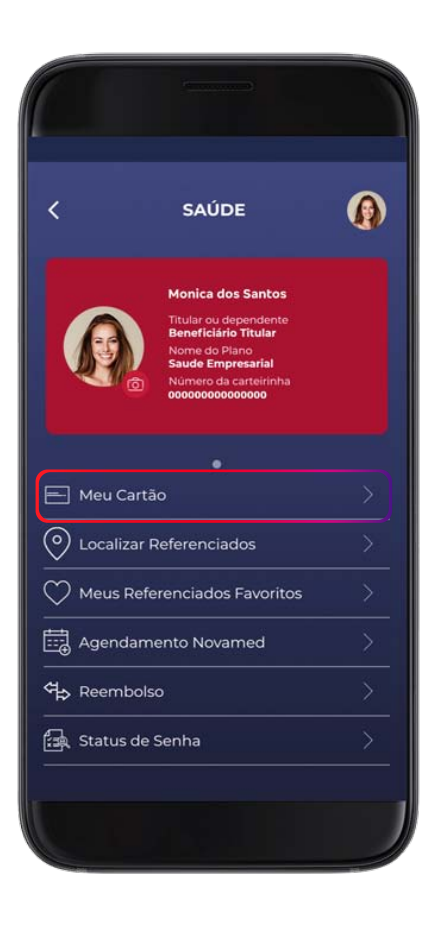

A carteirinha digital do Plano de Saúde está disponível no botão **Meu Cartão** em tamanho real. É possível também acessá-la clicando na miniatura apresentada do modelo na parte superior da tela de menu, conforme a imagem ao lado.

# Meu Cartão – Gerando código de atendimento

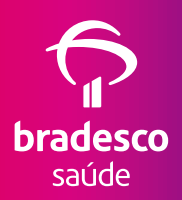

Para obter o código de atendimento, deve-se gerar o QR Code clicando em **Gerar Token**. Para retornar para a frente da carteirinha, deve-se clicar em **Ver cartão**.

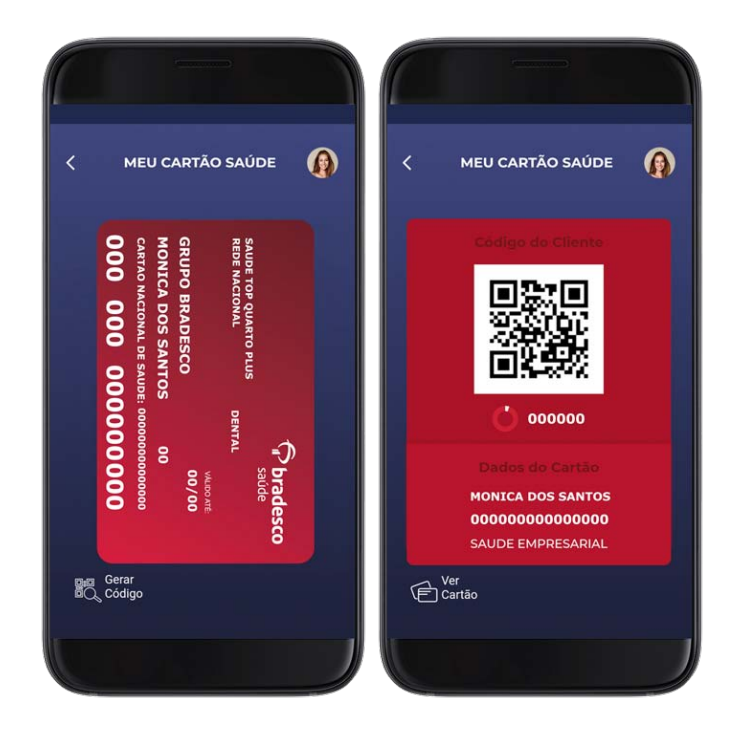

# Localizar Referenciados

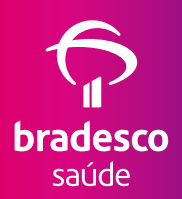

Ao clicar nessa opção, o Beneficiário pode procurar um Referenciado da rede utilizando um dos três filtros disponíveis: **Por Especialidade**, **Por Nome** e **Por Qualificação**.

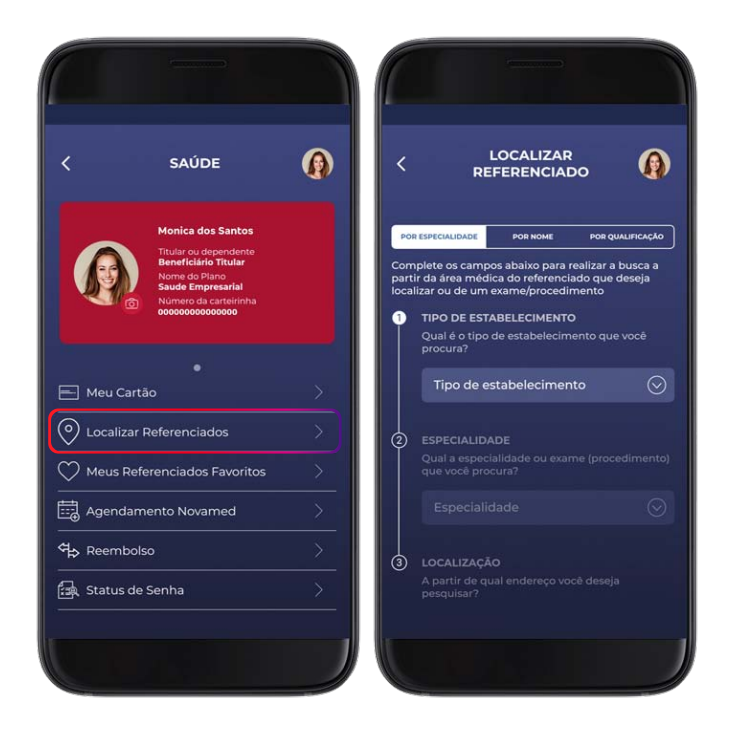

# Localizar Referenciados – Como favoritar

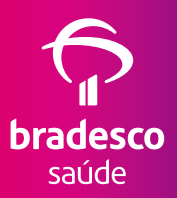

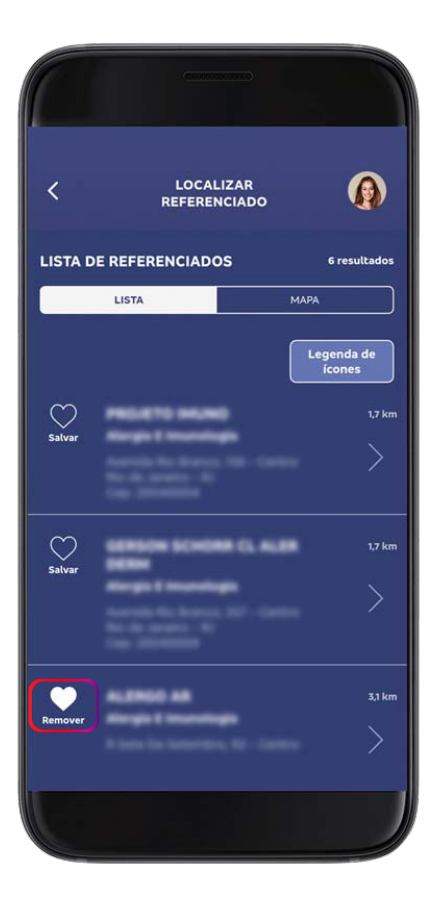

Após exibido o resultado da busca, é possível, ainda, salvar o Referenciado favorito clicando no ícone **coração** que se apresenta ao lado de cada opção.

Para desfazer a ação, basta clicar novamente no ícone **coração**, e o Referenciado será removido da lista de favoritos.

# Localizar Referenciados – Por Especialidade

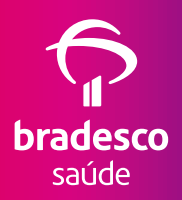

A busca **Por Especialidade** consiste em localizar Referenciados de acordo com a especialização do profissional/instituição (Ex.: cardiologia, pediatria etc.). Nessa opção, o Beneficiário deve preencher o tipo de estabelecimento (Internação hospitalar, Pronto-socorro, Consultórios, Exames etc.), a especialidade ou o exame (procedimento) e a localização que deseja. Após a seleção dos campos, o Cliente deve selecionar **Buscar**. Os resultados podem ser vistos em forma de lista ou pelo mapa.

| ζ SAÚDE                                                                                                    | 0        |                                                                                                    |
|----------------------------------------------------------------------------------------------------|----------|----------------------------------------------------------------------------------------------------|
| Monica dos Santos<br>Titular custopendente<br>Temericales Tutar<br>Monte do scantelista<br>Nomero de acentelista<br>osococosococoso |          | COR ESPECIALIDADE POR NOME POR QUALIFICAÇÃO<br>Complete os campos abaixo para realizar a busca a<br>partir da area médica do referenciado que deseja<br>localizor ude um exametiprocedimento<br>TIPO DE ESTABELECIMENTO |
| 🖿 Meu Cartão                                                                                                    | >        | Qual é o tipo de estabelecimento que você<br>procura?<br>Tipo de estabelecimento 📀                                                                                                    |
| <ul> <li>Localizar Referenciados</li> <li>Meus Referenciados Favoritos</li> </ul>                                                   | ><br>s > | ESPECIALIDADE     Qual a especialidade ou exame (procedimente     que você procura?                                                                                                    |
| Agendamento Novamed                                                                                                    | >        | Especialidade                                                                                                    |
| Reembolso                                                                                                    | >        | ③ LOCALIZAÇÃO                                                                                                    |
| 🖳 Status de Senha                                                                                                    | >        | A partir de qual endereço você deseja<br>pesquisar?                                                                                                    |
|                                                                                                    |          |                                                                                                    |

# Localizar Referenciados – Por Nome

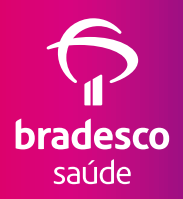

A busca **Por Nome** consiste em localizar Referenciados pelo nome que está cadastrado em nosso sistema. Nessa opção, também é possível inserir a localização de preferência. Após a seleção dos campos, o Cliente deve selecionar **Buscar**, e os resultados podem ser vistos em forma de lista ou pelo mapa.

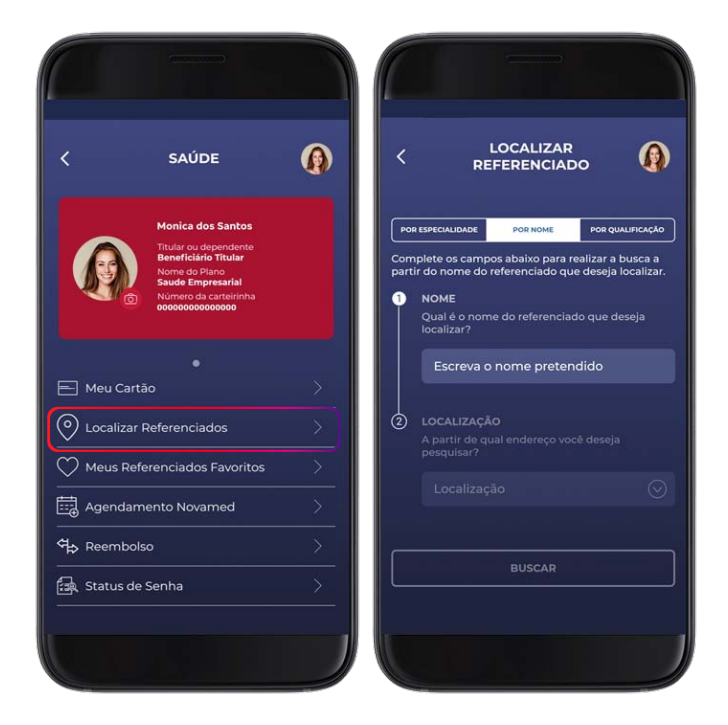

# Localizar Referenciados – Por Qualificação

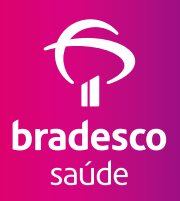

A busca **Por Qualificação** consiste em localizar os Referenciados com base nos atributos de qualidade estabelecidos pela ANS, como certificações, títulos e especializações. Nessa opção, o Beneficiário deve preencher o tipo de estabelecimento (Internação hospitalar, Pronto-socorro, Consultórios, Exames etc.), a qualificação, a especialidade ou o exame (procedimento) e a localização que deseja. Após a seleção dos campos, o Cliente deve selecionar **Buscar**. Os resultados podem ser vistos em forma de lista ou pelo mapa.

| `        | SAÚDE                                                                                                |                  | <              | I<br>RE                                                      | OCALIZAR<br>FERENCIADO | G                    |
|----------|----------------------------------------------------------------------------------------------------|------------------|----------------|--------------------------------------------------------------|------------------------|----------------------|
|          | Monica dos Santos                                                                                    |                  | POR E          | SPECIALIDADE                                                 | POR NOME               | POR QUALIFICAÇÃ      |
|          | Nome do Plano<br>Saude Empresarial<br>Número da carteirinha<br>ooocooooooooooooooooooooooooooooooooo |                  | de Qu<br>da AN | alificação dos<br>S.                                         | Prestadores de Si      | Legenda<br>de ícones |
| 📄 Meu C  | •<br>artão                                                                                           | >                |                | TIPO DE ESTA<br>Qual é o tipo (                              | BELECIMENTO            |                      |
| <u>م</u> | ar Referenciados                                                                                     | >                |                | Tipo de es                                                   | tabelecimento          | $\odot$              |
|          |                                                                                                    |                  |                |                                                              |                        |                      |
| Meus F   | Referenciados Favoritos                                                                              | <u>&gt;</u>      | 0_             | OUALIFICACZ                                                  |                        |                      |
| Meus F   | Referenciados Favoritos<br>amento Novamed                                                            | ><br>>           | 0              | QUALIFICAÇÃ<br>Quais são as c<br>você deseja p               |                        |                      |
| Meus F   | Referenciados Favoritos<br>amento Novamed<br>polso                                                   | ><br>><br>><br>> | 2              | QUALIFICAÇĂ<br>Quais são as c<br>você deseja p<br>Qualificaç |                        |                      |

# **Meus Referenciados Favoritos**

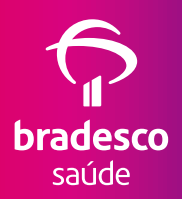

No link **Meus Referenciados Favoritos**, é possível encontrar a lista personalizada com os prestadores médico-hospitalares favoritados. Basta clicar no ícone **coração**, no resultado da busca de Referenciado, para que esse faça parte da lista personalizada. Quando for necessário excluir, basta acessar o link **Meus Referenciados Favoritos** e clicar no ícone coração novamente.

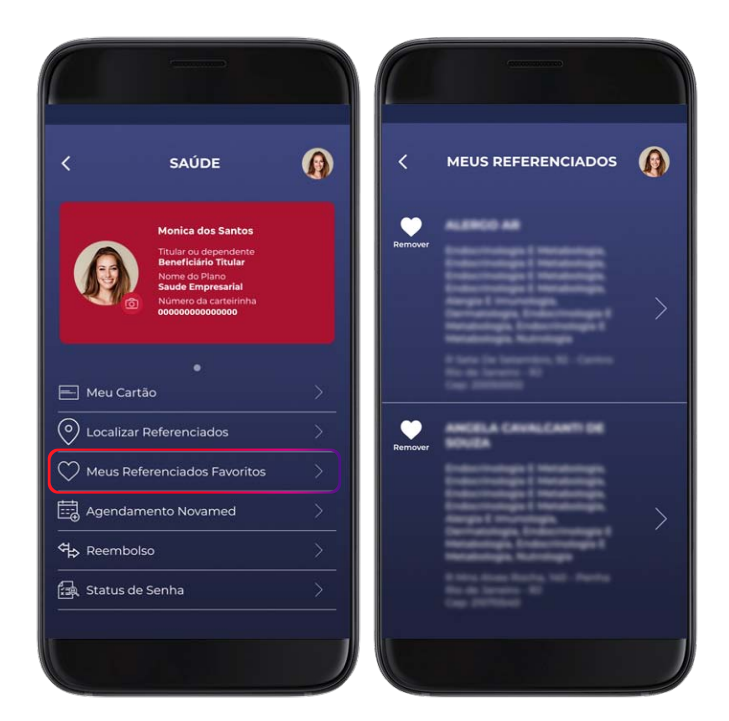

# **Agendamento Novamed**

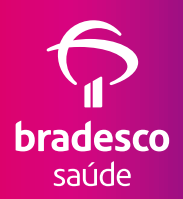

Agendamento de consultas nas Clínicas Novamed em apenas alguns cliques! Basta acessar a funcionalidade **Agendamento Novamed**, clicar em **Agendar Consulta**, digitar os dados necessários (como especialidade e localidade), selecionar um especialista, confirmar os dados da consulta e selecionar o melhor dia e horário para o atendimento. Depois, basta confirmar o agendamento. O Cliente também poderá verificar e cancelar as consultas já agendadas nessa opção.

| <       | SAÚDE                                                                                                    | 0 | < | AGENDAMENTO NOV                                                   |                 |
|---------|----------------------------------------------------------------------------------------------------|---|---|-------------------------------------------------------------------|-----------------|
| G       | Monica dos Santos<br>Titular ou dependente<br>Beneficiario Titular<br>Nome do Plano<br>Saude Empresarial<br>Nómero da cartelininha<br>oodooooooooooo |   | M | DNICA<br>Agende aqui sua consulta em<br>unidades da Clínica Novar | uma das<br>ned. |
|         |                                                                                                    |   |   | Agendar consulta                                                  |                 |
| E Meu   | Cartão                                                                                                    | > |   | Próximas consultas                                                |                 |
| O Local | lizar Referenciados                                                                                                    | > | 蕄 | Cancelar consulta                                                 |                 |
|         | s Referenciados Favoritos                                                                                                    | > |   |                                                                   |                 |
| 🗒 Ager  | ndamento Novamed                                                                                                    | > |   |                                                                   |                 |
| ी Reen  | nbolso                                                                                                    | > |   |                                                                   |                 |
| 🛃 Statu | us de Senha                                                                                                    | > |   |                                                                   |                 |
|         |                                                                                                    |   |   |                                                                   |                 |

## Reembolso

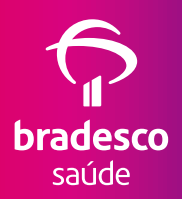

Ao clicar nessa opção, o Beneficiário será direcionado para outra tela com as funcionalidades: **Solicitar reembolso, Acompanhar Solicitação, Solicitar prévia de reembolso, Acompanhar prévia e Orientações**.

Lá, é possível ter acesso desde as informações sobre a prévia de reembolso ao acompanhamento dos pedidos de reembolso já realizados até sua finalização. Dessa forma, também é possível conferir quais documentações são necessárias, prazos e formas de pagamento.

| <         | SAÚDE                                                              | 0             | <         | REEMBOLSO                 | 0 |
|-----------|--------------------------------------------------------------------|---------------|-----------|---------------------------|---|
|           | Monica dos Santos<br>Titular ou dependente<br>Beneficiário Titular |               | MONIO     | CA.                       |   |
|           | Nome do Plano<br>Saude Empresarial                                 |               | ရွှာ soli | citar reembolso           |   |
|           | 000000000000000000000000000000000000000                            |               | 🔂 Aco     | mpanhar solicitação       |   |
|           |                                                                    |               | Soli      | citar prévia de reembolso |   |
| Meu 0     | Cartão                                                             | $\rightarrow$ | Aco       | mpanhar prévia            |   |
| O Local   | izar Referenciados                                                 | >             | Dorie     | entações                  |   |
| ♡ Meus    | Referenciados Favoritos                                            | >             |           |                           |   |
| Agen      | damento Novamed                                                    | >             |           |                           |   |
| ିମ୍⇔ Reem | nbolso                                                             | >             |           |                           |   |
| 🛃 Statu   | is de Senha                                                        | >             |           |                           |   |
|           |                                                                    |               |           |                           |   |

## Status de Senha

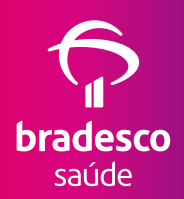

Permite que o Cliente consulte o status dos pedidos de senha para os procedimentos médico-hospitalares que necessitam de verificação prévia de cobertura, como cirurgias, internações e exames.

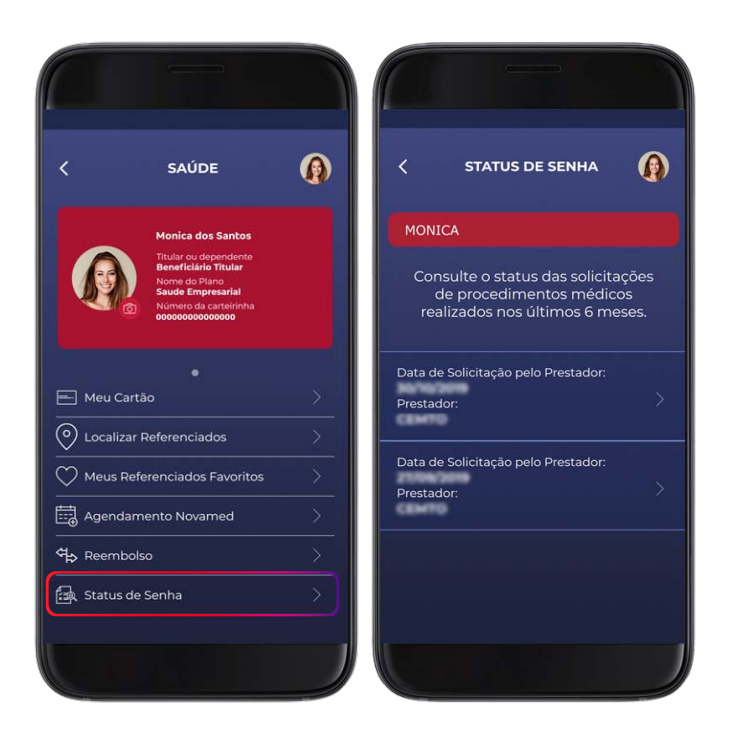

### **Extratos**

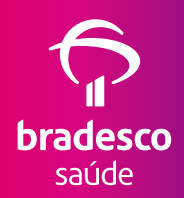

O link **Extratos** permite o acesso aos Extratos de Utilização e para Imposto de Renda do Cliente.

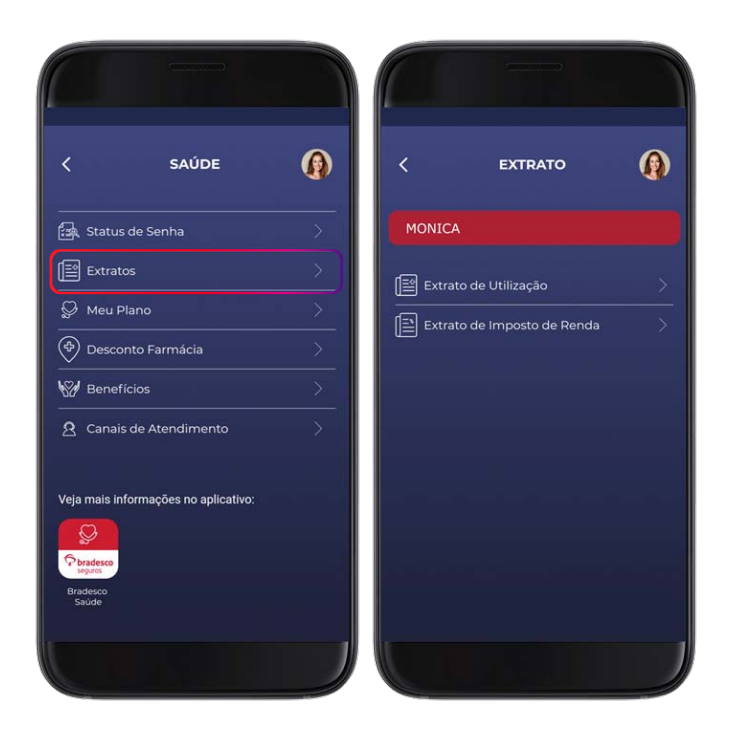

### **Meu Plano**

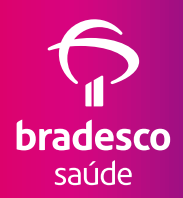

Ao selecionar o link **Meu Plano**, serão disponibilizadas as características do Plano contratado, como o número de contrato, abrangência geográfica e segmentação da assistência.

| < SAÚDE                              | • | CARACTERÍSTICAS DO                                        |
|--------------------------------------|---|-----------------------------------------------------------|
| 🛃 Status de Senha                    |   | MONICA                                                    |
| Extratos                             |   | Nome Comercial do Plano<br>EMPRESARIAL COLETIVO 0000Q000P |
| Desconto Farmácia                    |   | Contrato                                                  |
| W Benefícios                         |   | 000000                                                    |
| 2 Canais de Atendimento              |   | Abrangência Geográfica<br>NACIONAL                        |
| Veja mais informações no aplicativo: |   | Número de Registro do Plano<br>000000000                  |
| <b>S</b>                             |   | Segmentação da Assistência                                |
| P bradesco<br>seguros                |   | AMBULATORIAL + HOSPITALAR COM OBSTETRICIA                 |
| Bradesco<br>Saúde                    |   | Vigência do Plano                                         |
|                                      |   |                                                           |

## **Desconto Farmácia**

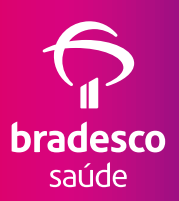

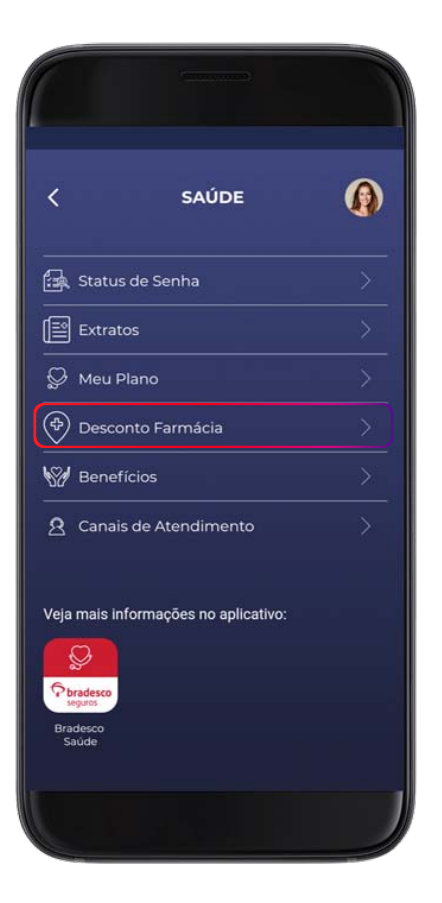

A Bradesco Saúde oferece descontos de até 85% em medicamentos de marca e genéricos em farmácias de todo o País. O benefício pode ser acessado no item **Desconto Farmácia** do menu.

## **Desconto Farmácia**

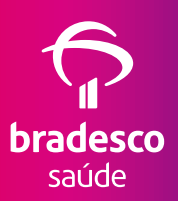

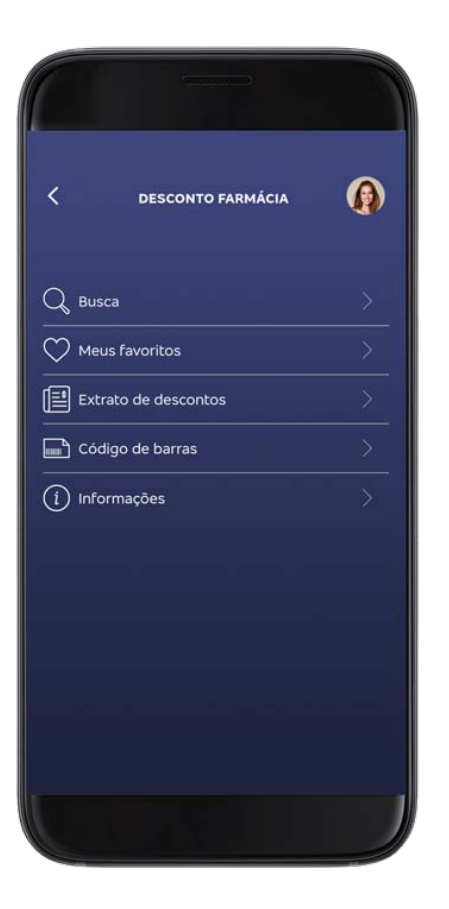

Nessa tela, é possível consultar medicamentos com desconto, as farmácias credenciadas e criar uma lista com as opções favoritas, além de acessar o extrato de utilização do benefício e o total economizado.

## **Benefícios**

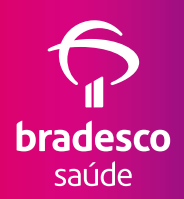

Nessa opção, o Cliente visualiza um breve resumo de alguns benefícios que a Bradesco Saúde oferece, conforme o Plano contratado. São eles: Reembolso Médico, Seguro Viagem Bradesco, Remissão, Segunda Opinião Médica e o Programa Meu Doutor.

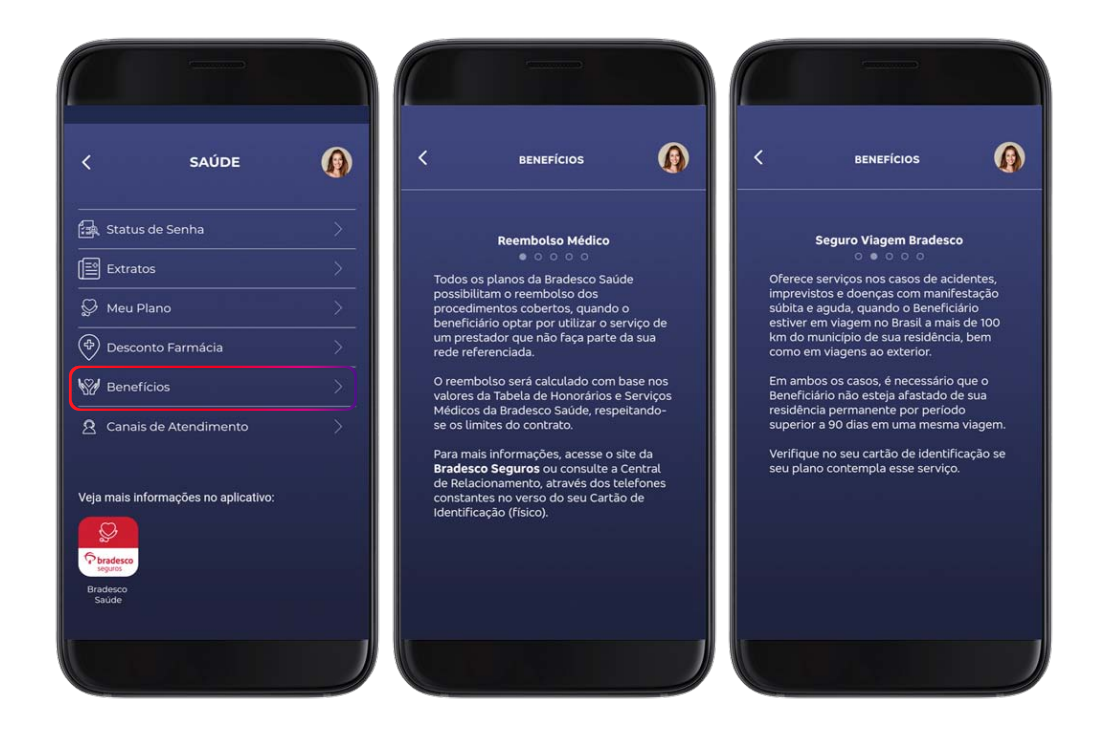

## **Benefícios - continuação**

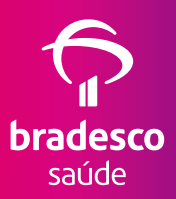

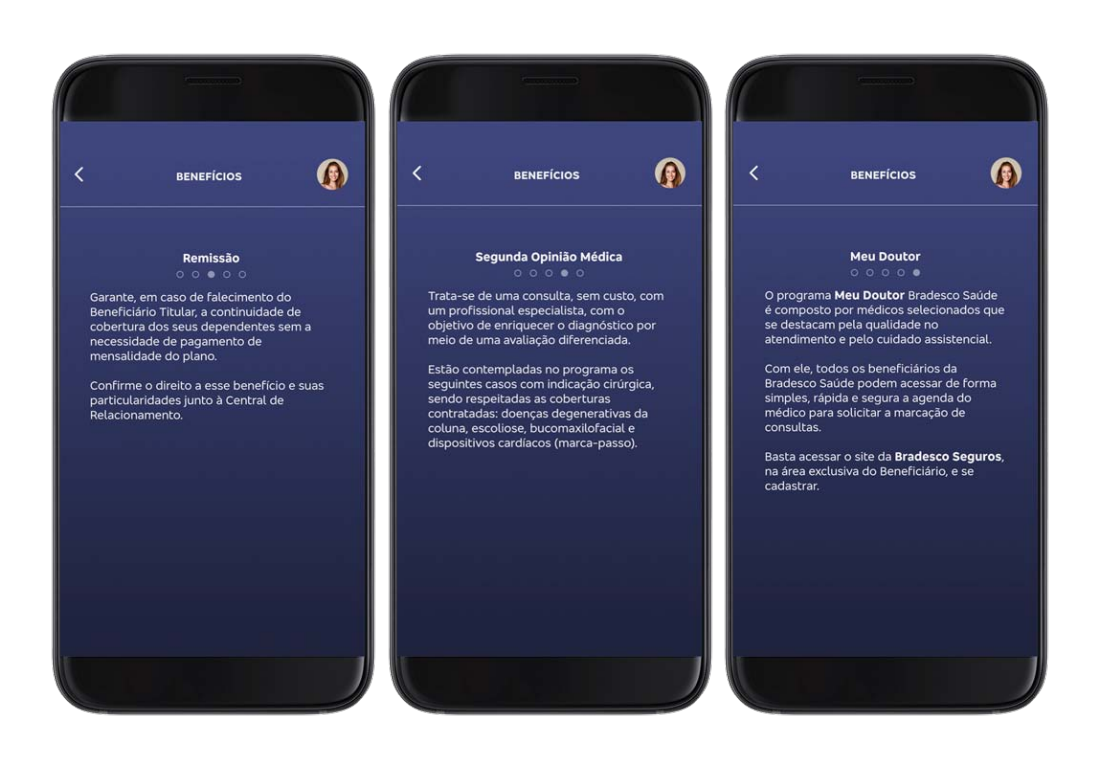

## **Canais de Atendimento**

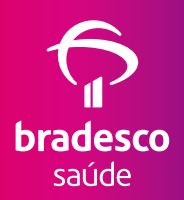

Os Beneficiários da Bradesco Saúde localizam, nesse link, os telefones da Central de Relacionamento, do Serviço de Atendimento ao Consumidor (SAC) e da Ouvidoria. Ao clicar em qualquer um desses números, o Cliente será direcionado para a tela de discagem do celular, na qual poderá fazer ligação para o número selecionado. Se o usuário clicar no ícone da Ouvidoria, ele será direcionado para a página dessa área no site da Bradesco Seguros.

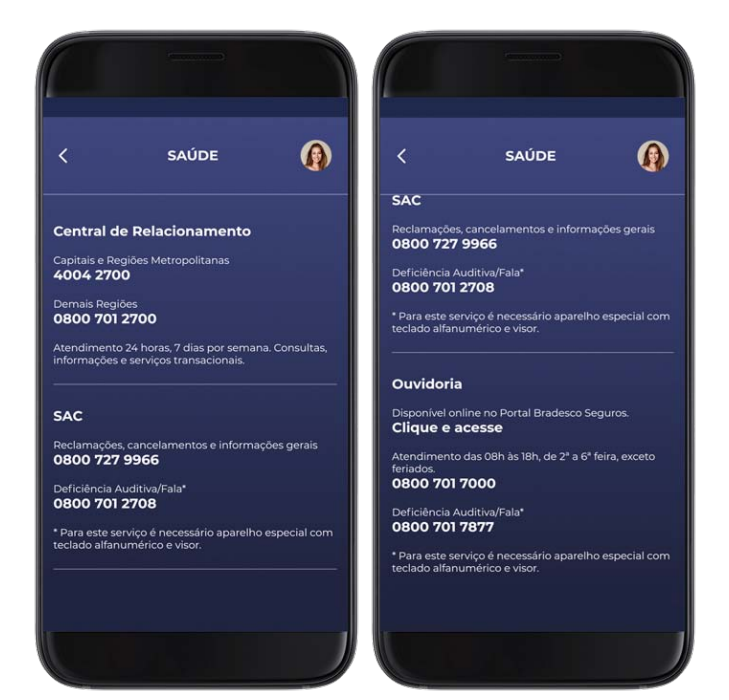

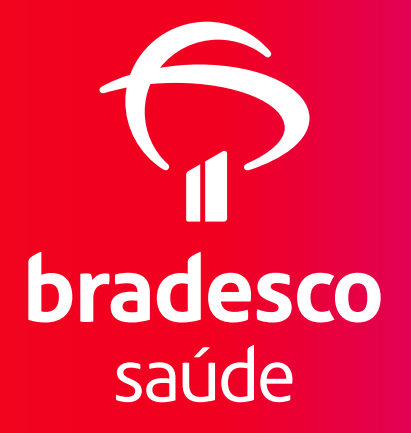

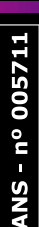

ANS - nº 421715